## **OPC UA Client**

Gültig für

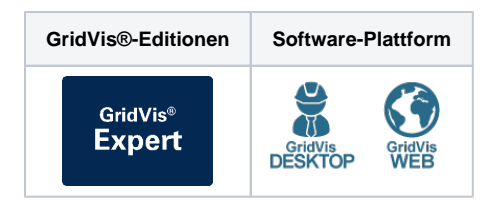

Im Folgenden wird die Funktion des OPC UA Clients in der GridVis®-Web erklärt.

In der GridVis®-Desktop ist die Handhabung analog. Dort öffnen Sie den OPC UA Client über das entsprechende Symbol in der Symbolleiste.

## Neue Verbindung anlegen

- 1. Öffnen Sie den OPC UA Client über den Menüpunkt Verwaltung
- 2. Klicken Sie auf die Schaltfläche Neue Verbindung anlegen.
- 3. Geben Sie einen Namen und eine Beschreibung der
- Verbindung ein. 4. Weisen Sie die Verbindung einem Projekt zu, falls Sie mehrere
- Projekte eingebunden haben. Beachten Sie, dass diese Zuweisung nachträglich nicht geändert werden kann.
- 5. Aktivieren Sie das Kontrollkästchen, um die Verbindung zum OPC UA Server zuzulassen.
- 6. Geben Sie die Adresse und den Port des OPC UA Servers ein.

7. Geben Sie Ihre Anmeldedaten ein oder aktivieren Sie das Kontrollkästchen **Anonym Verbinden**. Beachten Sie, dass nicht alle Server die anonyme Kommunikation unterstützen.

- Prüfen Sie die Verbindung zum Server, indem Sie auf die Schaltfläche Verbindung testen klicken. Überprüfen Sie gegebenenfalls die Serveradresse oder Ihre Zugangsdaten.
- Klicken Sie auf die Schaltfläche Speichern & Verbinden, um die Verbindung zum OPC UA Server herzustellen.

# Tags in einer Verbindung abonnieren & definieren

- 1. Klicken Sie auf eine angelegte Verbindung.
- 2. Aktivieren Sie das Kontrollkästchen eines Tags im **Tag Browser**, um dieses Tag zu abonnieren. Das Tag wird automatisch der aktuell ausgewählten Gruppe zugeordnet. Sofern noch keine Gruppe vorhanden ist, wird automatisch eine neue Gruppe erstellt.
- 3. Klicken Sie auf das abonnierte Tag und weisen Sie diesem eine Variable zu. Sie haben die Möglichkeit, eine bereits vorhandene GridVis® Systemvariable zu verwenden oder eine benutzerdefinierte Variable anzulegen.
  - a. Um dem Tag eine GridVis® Systemvariable zuzuweisen, gehen Sie wie folgt vor:
    - i. Klicken Sie auf den Radiobutton GridVis® Systemvariable verwenden.
      - ii. Klicken Sie auf die Dropdown-Fläche GridVis
         ® Systemvariable und geben Sie den Namen des Messwerts ein, um eine Liste der möglichen Systemvariablen zu erhalten.
         Wählen Sie die gewünschte Systemvariable aus.
  - b. Um dem Tag eine **benutzerdefinierte Variable** zuzuweisen, gehen Sie wie folgt vor:

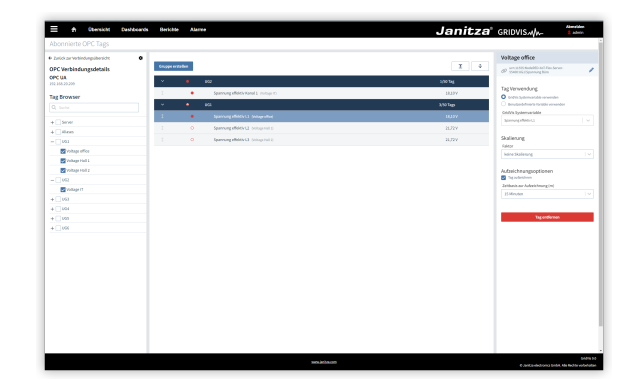

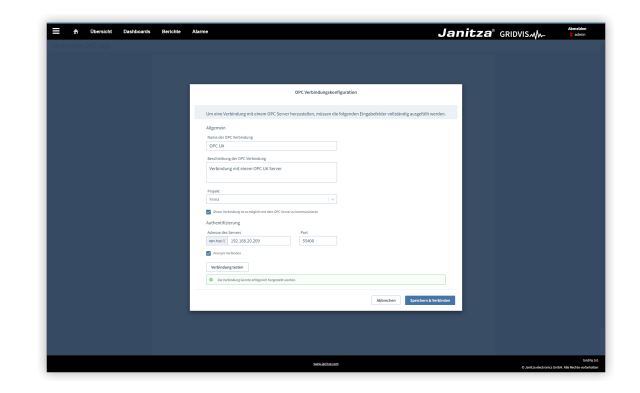

## TUTORIAL

- i. Klicken Sie auf den Radiobutton Benutzerdef inierte Variable verwenden.
- ii. Geben Sie im Eingabefeld Name einen Namen für die Variable ein. Geben Sie im Eingabefeld Einheit die Einheit für die Variable ein und wählen Sie eine Definition in der Dropdown-Liste Definition aus.
- 4. Um historische Daten zu erhalten, müssen Sie den Messwert aufzeichnen. Aktivieren Sie das Kontrollkästchen Tag aufzeichnen und wählen Sie aus dem Dropdown-Menü die Zeit basis der Aufzeichnung aus.

## Neue Gruppe erstellen

- 1. Klicken Sie auf die Schaltfläche Gruppe erstellen.
- 2. Passen Sie im Eingabefeld Name den Namen der Gruppe an.
- 3. Um historische Daten zu erhalten, müssen Sie die Messwerte aufzeichnen. Aktivieren Sie das Auswahlkästchen Gruppe aufzeichnen, um alle Messwerte der Gruppe aufzuzeichnen. Mit dem Dropdown-Menü Zeitbasis der Aufzeichnung konfigurieren Sie die Aufzeichnung aller Messwerte der Gruppe.

#### Verbindung exportieren und importieren

Über den OPC UA Client können Sie eine OPC UA Verbindung als CSV-Datei exportieren und importieren. Sie können diese CSV-Datei auch manuell zusammenstellen.

#### Aufbau der CSV-Datei

Das Standardtrennzeichen ist das Komma. Weitere Trennzeichen können beim Ex- und Import konfiguriert werden.

- groupName
- Name eine Taggruppe.
- subGroupName [optional] Name einer Subgruppe innerhalb einer Taggruppe. Subgruppen können keine weiteren Subgruppen enthalten.
- displayName Anzeigename eines Datenpunkts am OPC UA Server. Der Anzeigename muss mit der Bezeichnung des Datenpunkts identisch sein, die im OPC UA Server verwendet wird.
- nodeld
- Node ID eines Datenpunkts am OPC UA Server.
- browsePath
- Browserpfad zu einem Datenpunkt am OPC UA Server. record

Flag zur Aufzeichnung eines Tags. Mögliche Werte sind

- TRUE
- FALSE
- scaleFactor

Skalierungsfaktor eines Messwerts. Mögliche Werte sind

- MICRO: Mikro (µ)
- ° MILLI: Milli (m)
- NO: Keine Skalierung
- ° KILO: Kilo (k)
- MEGA: Mega (M)
- GIGA: Giga (G)
- TERA: Tera (T)
- tagDefinition

Gibt an, ob die GridVis® den Datenpunkt als GridVis® Systemvariable oder benutzerdefinierte Variable behandelt. Mögliche Werte sind

- ° SystemVariable
  - UserDefined
- systemValue [optional]

Definition der GridVis® Systemvariable. Darf keinen Wert enthalten, wenn für tagDefinition der Wert UserDefined gesetzt ist.

### Empfehlung

Exportieren Sie eine angelegte OPC UA Verbindung und verwenden Sie diese CSV-Datei als Vorlage.

#### Beispiel

```
"groupName", "subGroupName", "displayName", "nodeId", "
browsePath", "record", "scaleFactor", "
tagDefinition", "systemValue", "timebase", '
userValueDefinition", "userValueName", "
userValueUnit"
"New Group 1", "New Sub-Group 1", "ULNRms", "ns=2;
i=55707","https://opc.janitza.de/umg801/public:
Device\Measurements\UG\U2\ULNRms", "TRUE", "MEGA", "
UserDefined", "", "300", "Measurement", "Spannung", "V"
"New Group 1", "", "ULNRms", "ns=2;i=55806", "
https://opc.janitza.de/umg801/public:
Device\Measurements\UG\U1\ULNRms", "FALSE", "NO", "
SystemVariable","{""ns"":""ValueWrap"",""obj"":
{""ns"":""BasicValue"",""name"":""U_Effective""},""
tags"":[{""ns"":""TypeWrap"",""obj"":{""ns"":""
BasicType"",""name"":""L1""},""tags"":[]}]}","
900", "ConsumedEnergy", "", ""
"New Group 2", "New Sub-Group 2", "ULNRms", "ns=2;
i=55896","https://opc.janitza.de/umg801/public:
Device\Measurements\UG\U3\ULNRms", "FALSE", "MILLI", "
UserDefined", "", "900", "ConsumedEnergy", "
Spannung2", "V"
```

#### Wertebeispiel

{"ns":"ValueWrap","obj":{"ns":"BasicValue"," name":"U\_Effective"},"tags":[{"ns":" TypeWrap", "obj":{ "ns": "BasicType", "name":" L1"},"tags":[]}]}

#### timebase

٠

Zeitbasis der Aufzeichnung in Sekunden. Muss einen Wert als Platzhalter enthalten, auch wenn der Tag nicht aufgezeichnet wird.

Mögliche Werte sind

- ° 60 (1 Minute)
- 300 (5 Minuten)
- 600 (10 Minuten)
- 900 (15 Minuten)
- 1800 (30 Minuten)
- 3600 (1 Stunde)

#### userValueDefinition

Definition der benutzerdefinierten Variable. Mögliche Werte sind

- ConsumedEnergy: Energiewert Verbrauch
- DeliveredEnergy: Energiewert Einspeisung
- ConsumedDeliveredEnergy: Energiewert Verbrauch +
- Einspeisung
- Interval: Energiewert Intervall Measurement: Messwert
- SalesVolume: Umsatz
- Items: Stückzahl
- Square: Fläche
- Employee: Mitarbeiter
   Maximum: Maximum
   Average: AVG
- Sum: Summe
- userValueName
- Name der benutzerdefinierten Variable.
- userValueUnit [optional]
- Einheit der benutzerdefinierten Variable.